# Инструкция по эксплуатации Wi-Fi IP-видеоняни AngelEye AE530S

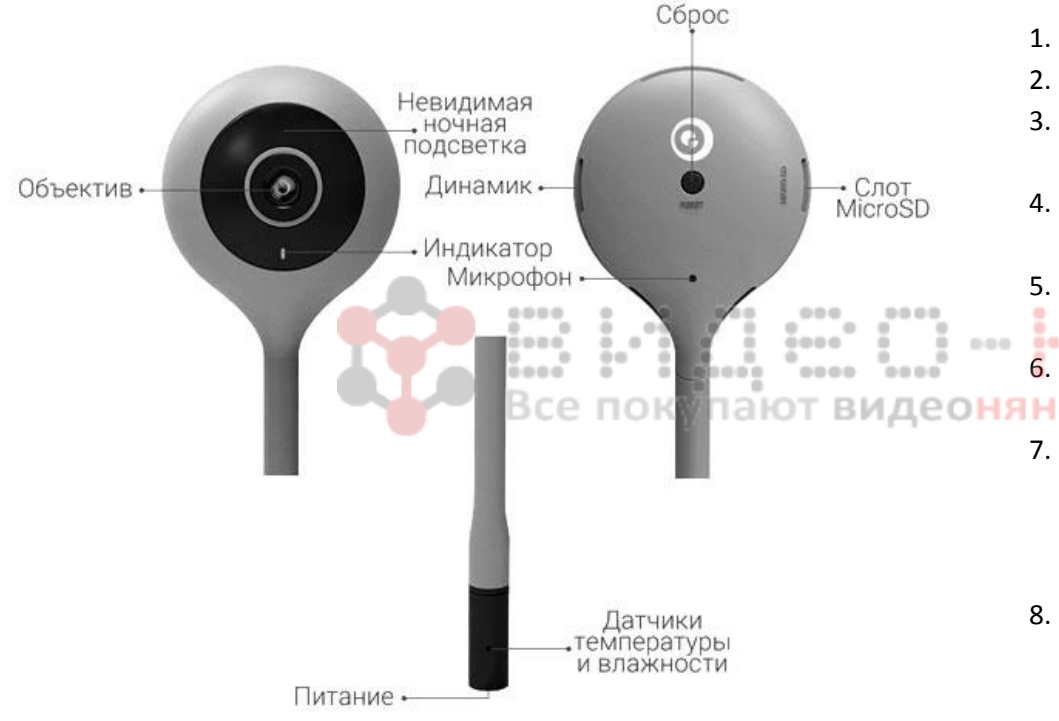

## Схема Wi-Fi IP-видеоняни AngelEye AE530S

#### Настройка удаленного подключения

Внимание! Эта модель видеоняни поддерживает только сеть *Wi-Fi 2,4 Ггц,* перед добавлением оборудования убедитесь, что Ваш маршрутизатор поддерживает сеть *Wi-Fi 2,4 Ггц,* а мобильное устройство подключено к сети Wi-Fi.

- 1. Скачайте приложение **CloudEdge** в AppStore или Google Play.
- 2. Запустите приложение и создайте учетную запись.
- 3. После регистрации войдите в приложение **CloudEdge** и нажмите + для добавления новой IP-видеоняни.
- Подключите видеоняню к питанию и в приложении нажмите кнопку Далее.
- 5. Убедитесь, что индикатор моргает красным цветом, и нажмите кнопку Далее.
- . Выберите Вашу *Wi-Fi*-сеть и введите пароль, после чего нажмите
- Совместите QR-код на экране Вашего устройства с объективом камеры примерно на расстоянии 15 см. В течение 2-5 секунд видеоняня издаст звуковой сигнал, световой индикатор будет быстро мигать красным цветом, после чего сменит цвет на синий.
- В приложении нажмите кнопку Добавить, на экране Вашего устройства будет отображаться загрузочный процесс. В результате видеоняня будет добавлена в Ваше приложение.
- 9. В случае сбоя добавления устройства в режиме *QR*-кода, в приложение выберите пункт *Использовать другие методы*.
- 10. Сбросьте устройство до заводских настроек. Нажмите и удерживайте кнопку перезагрузки до звукового сигнала. После того как индикатор начнет медленно мигать красным цветом опять однократно нажмите кнопку перезагрузки. Видеоняня издаст

#### Включение видеоняни

Подключите сетевой адаптер одним концом к IP-видеоняне, другим – к сети электропитания. После этого индикатор начнёт мигать красным цветом.

звуковой сигнал и индикатор поменяет цвет на синий. В приложение нажмите кнопку Далее.

- 11. Введите пароль от Вашей Wi-Fi-сети и нажмите кнопку Далее.
- 12. Нажмите кнопку Подключить и кнопку Согласен. Выберите в настройках телефона подключение к сети Wi-Fi с именем вида STRN\_XXXXXXX. После успешного подключения вернитесь в приложение. Дождитесь окончания загрузки. Нажмите кнопку Выполнено.

### Технические спецификации

- 1. Диапазон рабочих частот: 2,4 ГГц
- 2. Поле обзора: 115°
- 3. Сетевой интерфейс: Wi-Fi/802,11/b/g
- Датчик изображений: цветной CMOS
  Потребляемая мощность: максимально 3,5 Вт
- Все покупают видеоняни у нас! 6. Разрешение: HD 1280x720
- 7. Минимальная освещенность: 0.02 Lux (f/2.2, AGC ON), 0 Lux с ИКподсветкой
- 8. Размеры: 53х32х284 мм, вес 45 граммов
- 9. ИК-подсветка: 10 метров
- 10. Питание: 5 В постоянного тока
- 11. Диапазон рабочих температур: от -10°С до +40°С

#### Комплектация

- 1. Видеоняня AngelEye AE530S
- 2. Набор креплений
- 3. Блок питания 220В
- 4. Инструкция на русском языке

# Гарантийный талон

... ....

| Наименование товара:   |    |      |
|------------------------|----|------|
| Модель:                |    |      |
| Серийные номера:       |    |      |
| Дата продажи:          | «» | _ 20 |
| Реквизиты продавца:    |    |      |
| Подпись продавца:      |    |      |
| Печать фирмы продавца: |    |      |

....

0000

....

....